単価マスターを世代管理したい場合の対処方法

単価マスターを世代管理したい場合の対処となります。 以下は本年の単価マスターを利用し、2023年単価マスターを作成する場合の例です。

1. プロジェクト・物件一覧より、マスタ - 各種マスタ設定 - 単価マスタを開きます。

| 赤- | דר א-                                                        | イル 表示                             | 、 物件 ク | t通 、   | マスタ | オプション                   | ヘルプ                      |      |     |
|----|--------------------------------------------------------------|-----------------------------------|--------|--------|-----|-------------------------|--------------------------|------|-----|
| 各種 | <ul> <li>マスタ設定</li> </ul>                                    | 2月2日本<br>汎用名称マスク                  | 9 世代管理 |        | 7 1 | <b>↓</b><br>ンポート エクスポーI |                          |      |     |
|    | 部位マスタ                                                        |                                   | 定      |        | 牧   | の件管理マスタ入出ナ              | 1                        |      |     |
|    | 材料マスタ                                                        |                                   |        |        |     | プロジェクトコード               | Ρ.                       | し名称  | 物件担 |
|    | 規格マスタ                                                        |                                   |        | 1 🧑    | 2   | 0160401                 | サンプル                     |      | 管理者 |
|    | 部分マスタ                                                        |                                   |        |        |     |                         |                          |      |     |
|    | タイプマスタ                                                       |                                   |        |        |     |                         |                          |      |     |
| _  | 部屋マスタ                                                        |                                   |        |        |     |                         |                          |      |     |
|    | 単価マスタ                                                        |                                   |        |        |     |                         |                          |      |     |
|    |                                                              |                                   | -      |        |     |                         |                          |      |     |
|    | 単位マスタ                                                        |                                   |        |        |     |                         |                          |      |     |
|    | 単位マスタ<br>本支店マス                                               | 9                                 |        |        |     |                         |                          |      |     |
|    | 単位マスタ<br>本支店マス<br>種目科目#                                      | タ<br>田目マスタ                        |        |        |     |                         |                          |      |     |
|    | 単位マスタ<br>本支店マス<br>種目科目#<br>端数調整D                             | タ<br>8日マスタ<br>2分マスタ               |        |        |     |                         |                          |      |     |
|    | 単位マスタ<br>本支店マス<br>種目科目#<br>端数調整()<br>計算パター:                  | タ<br>8日マスタ<br>31分マスタ<br>ッ         |        |        |     | 物件コード                   |                          | 工事名称 |     |
|    | 単位マスタ<br>本支店マス<br>種目科目#<br>端数調整[2<br>計算パター:<br>外部単価で         | タ<br>田目マスタ<br>区分マスタ<br>ソ<br>マスタ取込 |        | 2      |     | 物件コード                   | (仮称)協栄ビル新築工事             | 工事名称 |     |
|    | 単位マスタ<br>本支店マス<br>種目科目#<br>端数調整[<br>計算パター:<br>外部単価で<br>番号マスタ | タ<br>8日マスタ<br>2分マスタ<br>ノ<br>7スタ取込 |        | 2<br>3 |     | 物件コード                   | (仮称)協栄ビル新築工事<br>サンプル0428 | 工事名称 |     |

2. 世代選択で本年のマスターを選択します。(COMPASS標準の名称は名称摘要単価です。)

| ₩ I 💾 ♠ ሎ Ŧ I        |       |     |                                                  |    |                   |          | 単価マスターメンテナンス |            |         |                  |              |        |               |    |        |           |   |
|----------------------|-------|-----|--------------------------------------------------|----|-------------------|----------|--------------|------------|---------|------------------|--------------|--------|---------------|----|--------|-----------|---|
| ホーム メニュー             |       |     |                                                  |    |                   | 部        | 立 材          | 料          | 規格      | 世代選択             | 名称摘要単価       |        | <b>*</b>      |    |        | 1         | Q |
| Bar de la            | Ś     | >   |                                                  |    |                   |          | A L          | $\nabla$   | •       | <u> </u>         | Ŷ            |        |               |    |        |           |   |
|                      |       |     |                                                  | _  |                   |          | Z 🕈          | U<br>- U   |         |                  |              |        |               |    |        |           |   |
| 」ヒー 切り取り 挿入船り付け      | 上書き貼り | NEO | 行捕人 行削除                                          | 元  | に戻す やり直し          | <u>ب</u> | -1-011       | 711/90     | )FF E   | EXCEL1 277-1 EXC | モレエクスホート     |        |               |    |        |           |   |
|                      | Ű     | 集   |                                                  |    |                   |          | ソートと         | フィルタ       |         | Excelインポート・エ     | クスポート        |        |               |    |        |           |   |
| ▲ 全て<br>世语(main main | -     |     | 種目(*)                                            |    | 科目(*)             |          | 建築単位         | <b>西</b> 部 | 利規格     | 部位名称             | 明細名称         |        | 規格名称          | 単位 | ゴ単位    | 単価A       | - |
| 一 共進仮設上学<br>総合仮設工事   |       | 1   | 建築工事                                             | *  | 直接仮設工事            | *        | 100          | 000 00     | 000 000 |                  | やりかた墨出し      |        |               | 5  | 式      | 165,000   | 0 |
| 開発工事                 |       | 2   | 建築工事                                             | Ŧ  | 直接仮設工事            | *        | 101          | 000 00     | 000 000 |                  | 外部足場         |        |               | 5  | 式      | 1,287,000 | 0 |
| ▲ 建築工事               |       | 3   | 建築工事                                             | *  | 直接仮設工事            | *        | 102          | 000 00     | 00 000  |                  | 内部足場         |        |               | 5  | 式      | 187,000   | 0 |
| 直接仮設工事               |       | 4   | 建築工事                                             | *  | 直接仮設工事            | *        | 103          | 000 00     | 00 000  |                  | 乗入構台         |        |               | 5  | 式      | (         | 0 |
| 共通仮設工事               |       | 5   | 建築工事                                             | *  | 直接仮設工事            | *        | 104          | 000 00     | 00 000  |                  | 安全設備         |        |               | 5  | 式      | 627,000   | 0 |
| 土工事                  |       | 6   | 建築工事                                             | Ŧ  | 直接仮設工事            | Ŧ        | 105          | 000 00     | 00 000  |                  | 養生費          |        |               | 5  | 式      | 121,000   | 0 |
| 地栗工學 枯地業工事           |       | 7   | 建築工事                                             | *  | 直接仮設工事            | *        | 106          | 000 00     | 00 000  |                  | 雑仮設          |        |               | 5  | 式      | 539,000   | 0 |
| コンクリート工事             |       | 8   | 建築工事                                             | -  | 土工事               | -        | 107          | 000 00     | 00 000  |                  | 根切           | 機構     | 成             | з  | m3     | 1,10      | 0 |
| 型枠工事                 |       | 9   | 建築工事                                             | -  | 土工事               | *        | 108          | 000 00     | 000 000 |                  | 残土処分         |        |               | з  | m3     | 3.30      | 0 |
|                      |       | 10  | 建築工事                                             | -  | 土工事               | -        | 109          | 000 00     | 000 000 |                  | 埋戻           | 围      | λ±            | з  | m3     | 3.85      | 0 |
| 鉄筋コンクリート工事           |       | 11  | 建築工事                                             | Ŧ  | <br>+T事           | Ŧ        | 110          | 000.00     | 00000   |                  | 杭間渫い         |        | _             | 5  | त्तं   | 16 50     | 0 |
| 鉄骨工事                 |       | 12  | 建築工事                                             | -  | +T                | *        | 111          | 000.00     | 00,000  |                  | <b>砂石</b> 地業 | E      | 5.0           | 3  | m3     | 8 80      | 0 |
| 耐火被覆工事<br>プレコンブロック工事 |       | 13  | 建築工事                                             | -  | <u></u> 7<br>+丁事  |          | 112          | 000.00     | 00,000  |                  | ポリエチレンシート教   | -<br>0 | 0 1 5         | 2  | ni     | 220       | 0 |
| 既製コンクリート工事           |       | 14  | · 注来上于<br>· ```````````````````````````````````` | *  | <u></u> テ<br>+ 丁車 | *        | 112          | 000 0      | 000000  |                  | ホリエアレフラ (数   |        | 0, 15         | -  | =      | 3 300 000 | 0 |
| 組積工事                 |       | 14  | 注来上ナ                                             | -  | 上工学               |          | 114          | 000 00     | 000000  |                  | <u>ч</u>     |        |               | -  |        | 3,300,000 | 0 |
| ALC工事<br>DC工事        |       | 15  | 送来上于<br>法统工事                                     | -  | エエデ               | -        | 114          | 00000      | 000000  |                  | 小省貢          |        |               | 2  | ΞŲ     | 110,000   | 0 |
| 外壁工事                 |       | 10  | 建采工学                                             | *  | エエヂ               | *        | 115          | 000 00     | 000000  |                  | 1851         | -      |               | 0  | +      | -200      | 0 |
| 袖看板工事                |       | 17  | 建采工学                                             | -  | 地来工す              | -        | 110          | 000 00     | 000000  |                  |              | -      | 0 0 φL = 8, 9 | 0  | 4<br>+ |           | 0 |
| 防水工事 五,將五丁事          |       | 18  | 建杂工学                                             |    | 地業工学              |          | 117          | 000 00     | 000 000 |                  | 場所引加         | 8      | 0 0 φL = 8, 9 | 8  | 4      |           | 0 |
| 石工事                  |       | 19  | )<br>建築工手<br>12.000円中                            | *  | 地栄工手              | *        | 118          | 000 00     | 00000   |                  | □ 〒〒1 桁      | 1      | υυυφι=8, 9    | 8  | 本<br>一 |           | U |
| タイル工事                |       | 20  | 建築工争                                             | *  | 地業上学              | *        | 119          | 000 00     | 000 000 |                  | ミニアー人杭工事費    |        |               | 5  | 玉      | 2,695,000 | 0 |
|                      | -     | •   | 24 92 T T                                        | -  | +u # T #          | -        | 120          | 1000101    | 0000    |                  | 112 15//10 L |        | 0 1 0 0       |    |        | 12 70     |   |
| EXCEL17              | Т     |     |                                                  | ポー | ŀ                 |          |              |            |         | 行挿入              | 行削除          |        | 上書き保存         |    | Т      | 閉じる       |   |

3. EXCELエクスポートを実行します。

| 😻 i 💾 🖴 🏕 🗉 i              |          |                                         |             |    |                   | 単価マスター     | メンテナンス        |            |                       |     |     | - • ×     |
|----------------------------|----------|-----------------------------------------|-------------|----|-------------------|------------|---------------|------------|-----------------------|-----|-----|-----------|
| ホーム メニュー                   |          |                                         |             | 部( | 立材                | 料 規格       | 世代選択          | 名称摘要単価     | •                     |     |     | Q         |
| ■ ようしょう 「「「」」」 ■ ようしょう 「」」 | まき貼り付け   | (→) (→) (→) (→) (→) (→) (→) (→) (→) (→) |             | y  | A<br>Z ↓<br>-ŀOFF | Trill/90FF | EXCELTUR-F EX | CELIクスポート  |                       |     |     |           |
|                            | 編集       |                                         |             |    | ሃ-ኑሪ:             | レイルタ       | Excelインポート・   | エクスポート     |                       |     |     |           |
| ▲ 全て                       | <b>A</b> | 種目(*)                                   | 科目(*)       |    | 建築単位              | 5部位名利規     | 16 部位名称       | 明細名称       | 規格名称                  | 単   | 位単位 | 単価 A 🔺    |
| 共通仮設工事 総合伝設工事              | 1        | 建築工事                                    | ▼ 直接仮設工事    | *  | 100               | 000 000 00 | D             | やりかた墨出し    |                       | 5   | 式   | 165,000   |
| 開発工事                       | 2        | 建築工事                                    | ▼ 直接仮設工事    | *  | 101               | 000 000 00 | D             | 外部足場       |                       | 5   | 式   | 1,287,000 |
| ▲ 建築工事                     | 3        | 建築工事                                    | ▼ 直接仮設工事    | *  | 102               | 000 000 00 | o             | 内部足場       |                       | 5   | 式   | 187,000   |
| 直接仮設工事                     | 4        | 建築工事                                    | ▼ 直接仮設工事    | -  | 103               | 000 000 00 | o             | 乗入構台       |                       | 5   | 式   | 0         |
| 共通仮設工事                     | 5        | 建築工事                                    | ▼ 直接仮設工事    | -  | 104               | 000 000 00 | o             | 安全設備       |                       | 5   | 式   | 627,000   |
| 土工事                        | 6        | 建築工事                                    | ▼ 直接仮設工事    | -  | 105               | 000 000 00 | o             | 養生費        |                       | 5   | 式   | 121,000   |
| 地栄上争<br>杭地業工事              | 7        | 建築工事                                    | ▼ 直接仮設工事    | -  | 106               | 000 000 00 | o             | 雑仮設        |                       | 5   | 式   | 539,000   |
| コンクリート工事                   | 8        | 建築工事                                    | ▼ 土工事       | -  | 107               | 000 000 00 | o             | 根切         | 機械                    | з   | m3  | 1,100     |
| 型枠工事                       | 9        | 建築工事                                    | ▼ 土工事       | -  | 108               | 000 000 00 | o             | 残土処分       |                       | 3   | m3  | 3,300     |
| シング レップ 工事                 | 10       | 建築工事                                    | ▼ 土工事       | -  | 109               | 000 000 00 | o             | 埋戻         | 購入土                   | 3   | m3  | 3,850     |
| 鉄筋コンクリート工事                 | 11       | 建築工事                                    | ▼ 土工事       | -  | 110               | 000 000 00 | o             | 杭間渫い       |                       | 5   | 式   | 16,500    |
| 鉄骨工事 耐心波要工事                | 12       | 2 建築工事                                  | ▼ 土工事       | -  | 111               | 000 000 00 | o             | 砕石地業       | 厚50                   | з   | m3  | 8,800     |
| ブレコンプロック工事                 | 13       | 3 建築工事                                  | ▼ 土工事       | Ŧ  | 112               | 000 000 00 | o             | ポリエチレンシート敷 | @0, 15                | 2   | mi  | 220       |
| 既製コンクリート工事                 | 14       | 4 建築工事                                  | ▼ 土工事       | Ŧ  | 113               | 000 000 00 | D             | 山留         |                       | 5   | 式   | 3,300,000 |
| 組積工事                       | 15       | 5 建築工事                                  | ▼ 土工事       | Ŧ  | 114               | 000 000 00 | D             | 水替費        |                       | 5   | 式   | 110,000   |
| PC工事                       | 16       | 5 建築工事                                  | ▼ 土工事       | Ŧ  | 115               | 000 000 00 | D             | 値引         |                       | 0   |     | -200      |
| 外壁工事                       | 17       | 7 建築工事                                  | ▼ 地業工事      | Ŧ  | 116               | 000 000 00 | o             | 場所打杭       | $7 0 0 \phi L = 8, 9$ | 8   | 本   | 0         |
| 他 有 仮 上 尹<br>防 水 工 事       | 18       | 3 建築工事                                  | ▼ 地業工事      | Ŧ  | 117               | 000 000 00 | D             | 場所打杭       | 800φL=8, 9            | 8   | 本   | 0         |
| 石·擬石工事                     | 19       | 9 建築工事                                  | ▼ 地業工事      | Ŧ  | 118               | 000 000 00 | D             | 場所打杭       | 1000 µL = 8, 9        | 8 6 | 本   | 0         |
| 石工事                        | 20       | 建築工事                                    | ▼ 地業工事      | -  | 119               | 000 000 00 | D             | ミニアース杭工事費  |                       | 5   | 式   | 2,695,000 |
| >1///工事<br>木工工事            |          | 24.62.十年                                | - *****     | -  | 100               | 000 000 00 |               | #35/00 L   | F 0 1 9 0             | -   |     | 10 700    |
| EXCEL17                    |          |                                         | <b>К−</b> ► |    |                   |            | 行挿入           | 行削除        | 上書き保存                 |     | Т   | 閉じる       |

4. 出力先を設定して保存してください。

| 😻 名前を付けて保存          |                    |        |             | ×      |
|---------------------|--------------------|--------|-------------|--------|
| ← → ~ ↑ 💻 > F       | PC >               |        | ✓ ひ PCの検索   |        |
| 整理 ▼                |                    |        | Er<br>₽r ▼  | 2      |
| > 🔺 クイック アクセス       | ~ フォルダー (7)        |        |             |        |
| > 🦲 OneDrive - 協栄産業 | 封 3D オブジェクト        | ダウンロード | デスクトップ      |        |
| 🗸 🛄 bC              | 124-21/14          | 1275.0 | V=+         |        |
| > 🧊 3D オブジェクト       |                    |        |             |        |
| > 🖊 ダウンロード          |                    |        |             |        |
| > 📃 デスクトップ          | ミュージック             |        |             |        |
| > 🔮 ドキュメント          | <b>, d</b>         |        |             |        |
| > 📰 ピクチャ            | ~ デバイスとドライブ (1)    |        |             |        |
| > 📲 ビデオ             | OS (C:)            |        |             |        |
| > 🎝 ミュージック          | 中主領域 110 GB/475 GB |        |             |        |
| > 🎬 OS (C:)         | EC 10 00 475 00    |        |             |        |
| > 🤳 ネットワーク          |                    |        |             |        |
| ファイル名(N): 単価        | īマスタ.xlsx          |        |             | ~      |
| ファイルの種類(T): EXC     | EL files (*.xlsx)  |        |             | $\sim$ |
| ▲ フォルダーの非表示         |                    |        | 保存(S) キャンセル |        |

5. マスタ - 世代管理・世代マスタ - 世代マスタ を開きます。

| ₩-7    | ファイル | 表示     | 物件共通    | ৼ৾৾৴ৼ          | オプ    | ション   | ヘルプ |     |    |
|--------|------|--------|---------|----------------|-------|-------|-----|-----|----|
|        |      |        |         |                | ↓.    | ↑     |     |     |    |
| 各種マスタ調 | 段定 汎 | 用名称マスタ | 世代管理·世代 | <b>২</b> ৯৯ ব১ | パート   | エクスポ  |     |     |    |
|        |      | マスタ設定  | 世代管理    | 729            | 件管理:  | マスタ入り | 出力  |     |    |
| 🛑 全て   |      |        | 世代マスら   | 7              | プロジェ  | クトコード |     |     | Ρ. |
|        |      |        |         |                | 16040 | 1     | #27 | II. |    |

6. 世代名称を入力し、上書き保存します。

| 赤-ム         | ×=-       |                                |                                                           | マスタ区分建築                             |                        | *                                      |       | Q   |
|-------------|-----------|--------------------------------|-----------------------------------------------------------|-------------------------------------|------------------------|----------------------------------------|-------|-----|
| <b>₽</b> ₽- | が取り取り     | 挿入貼り付け<br>上書き貼り付け<br>行挿入<br>編集 | <ul> <li>□ 行削除</li> <li>◆ 元に戻す</li> <li>◆ やり直し</li> </ul> | A ↓ ↓<br>ソートOFF フィルタOFF<br>ソートとフィルタ | EXCELインボー<br>Excelインボー | <b>た</b><br>F EXCELIクスポー<br>ポート・エクスポート | -Ի    |     |
| - 4         |           | 世代名称                           |                                                           | 本支店                                 |                        |                                        |       |     |
| 1           | 名称摘要単価    |                                |                                                           |                                     |                        |                                        |       |     |
| 2           | 2023年     |                                |                                                           |                                     | •                      |                                        |       |     |
| *           |           |                                |                                                           |                                     | *                      |                                        |       |     |
|             |           |                                |                                                           |                                     |                        |                                        |       |     |
|             |           |                                |                                                           |                                     |                        |                                        |       |     |
|             |           |                                |                                                           |                                     |                        |                                        |       |     |
|             |           |                                |                                                           |                                     |                        |                                        |       |     |
|             |           |                                |                                                           |                                     |                        |                                        |       |     |
|             |           |                                |                                                           |                                     |                        |                                        |       |     |
|             |           |                                |                                                           |                                     |                        |                                        |       |     |
|             |           |                                |                                                           |                                     |                        |                                        |       |     |
|             |           |                                |                                                           |                                     |                        |                                        |       |     |
|             |           | _                              |                                                           |                                     |                        |                                        |       |     |
| 1.∱         | EXCELインポー | ۲ <b>. ۲.</b>                  | XCELエクスポー                                                 | -                                   | 行挿入                    | 行削除                                    | 上書き保存 | 閉じる |
| Ľ           | 1         | لنا                            |                                                           |                                     |                        | (                                      |       |     |

7. マスタ - 世代管理・世代マスタ - 世代管理マスタ を開きます。

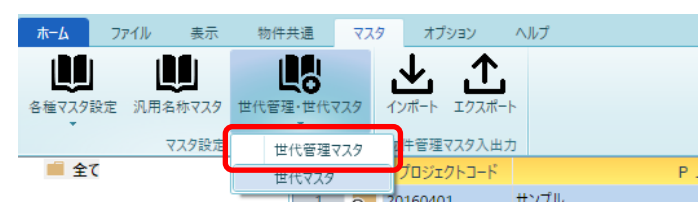

8. 世代管理名称を入力します。 ※本支店・見積期は未入力で問題ありません。

|          | ୲ᡛᡪᠠ≠፣        |             |            |         | ŧ              | 七代管理  | マスターメン     | ソテナンス       |       |  |
|----------|---------------|-------------|------------|---------|----------------|-------|------------|-------------|-------|--|
| 赤-       | -6 ×==-       |             |            |         |                |       |            |             |       |  |
| <b>F</b> | ol- A         | <b>\$</b> [ |            |         | <b>∛1</b> ∏    |       | <b>L</b> . | .1.         |       |  |
| ٦Ľ       | - 切り取り 插入貼り付け | 上書き貼り付け 彳   | テ捕入 行削除 元に | 実す やり直し | ソートOFF フィルタOFF | EXCEL | インポート      | EXCELエクスポート |       |  |
|          |               | 恒生          |            |         | ソートとフィルタ       | Ð     | celインポー    | ト・エクスポート    |       |  |
|          | 世代管理名称(*)     | 本支店         | 見積期区分      |         | 7 107107       |       |            | マスタ区分(*)    | 世代(*) |  |
| 1        | 2014年度        | -           | 2014年度 🔹   |         |                |       |            |             |       |  |
| 2        | 2015年度        | *           | 2015年度 💌   |         |                |       |            |             |       |  |
| з        | 2016年度        | *           | 2016年度 🔹   |         |                |       |            |             |       |  |
| 4        | 2017年度        | *           | 2017年度 🔹   |         |                |       |            |             |       |  |
| 5        | 2018年度        | *           | 2018年度 🔹   |         |                |       |            |             |       |  |
| 6        | 2019年度        | *           | 2019年度 🔹   |         |                |       |            |             |       |  |
| 7        | 2020年度        | •           | 2020年度 🔻   |         |                |       |            |             |       |  |
| 8        | 2023年度        | -           | -          |         |                |       |            |             |       |  |
| *        |               | <b>.</b>    | · ·        |         |                |       |            |             |       |  |
|          |               |             |            |         |                |       |            |             |       |  |
|          |               |             |            |         |                |       |            |             |       |  |
|          |               |             |            |         |                |       |            |             |       |  |

9. 世代を6で作ったものに変更します。

| <b>W</b>     | 💾 🛧 🏕 🗉     |           |                |           | t              | 七代管理マス  | マターメンテナンス         |            |  |
|--------------|-------------|-----------|----------------|-----------|----------------|---------|-------------------|------------|--|
|              | ×==-        |           |                |           |                |         |                   |            |  |
| <u>f</u>     | ol- 😥       | s 🔊 🛛     |                | ← →       | <b>₹1</b> \\   | J.      | · · <b>↑</b> .    |            |  |
| -C)<br>] ]Ľ- | 切り取り 挿入貼り付け | 上書き貼り付け 彳 | →<br>「挿入 行削除 元 | こに戻す やり直し | ノートOFF フィルタOFF | EXCEL12 | ポート EXCELエクスポート   |            |  |
|              |             | 拒隹        |                |           | ソートとフィルタ       | Excel   | インポート・エクスポート      |            |  |
|              | 世代管理名称(*)   | 本支店       | 見積期区分          |           | 7 1 07 1177    | Encer   | マスタ区分(*)          | 世代(*)      |  |
| 1            | 2014年度      | <b>.</b>  | 2014年度         | Ŧ         |                |         | 1 建築              | 2023年 🔻    |  |
| 2            | 2015年度      | •         | 2015年度         | Ŧ         |                |         | <mark>2 種目</mark> | 種目·科目·細目 ▼ |  |
| з            | 2016年度      | -         | 2016年度         | Ŧ         |                |         |                   |            |  |
| 4            | 2017年度      | -         | 2017年度         | Ŧ         |                |         |                   |            |  |
| 5            | 2018年度      | -         | 2018年度         | Ŧ         |                |         |                   |            |  |
| 6            | 2019年度      | -         | 2019年度         | Ŧ         |                |         |                   |            |  |
| 7            | 2020年度      | *         | 2020年度         | Ŧ         |                |         |                   |            |  |
| 8            | 2023年度      | *         |                | T         |                |         |                   |            |  |
| *            |             | *         |                | Ŧ         |                |         |                   |            |  |
|              |             |           |                |           |                |         |                   |            |  |
|              |             |           |                |           |                |         |                   |            |  |
|              |             |           |                |           |                |         |                   |            |  |

10.マスタ - 各種マスタ設定 - 単価マスタ を開きます。

| #−4  | ファイル     | 表示   | 物件共  | ŧ通               | २८१      | オプション                               | ヘルプ                                |              |        |
|------|----------|------|------|------------------|----------|-------------------------------------|------------------------------------|--------------|--------|
| 各種マス | 夕設定 汎用名  | 称マスタ | 世代管理 | ●<br>●<br>・世代マス・ | ا<br>ج 1 | <b>↓ ↑</b><br><sup>ンポート</sup> エクスポー | ŀ                                  |              |        |
| 部    | 位マスタ     | 定    |      |                  | 物        | 件管理マスタ入出ス                           | 5                                  |              |        |
| 材    | 料マスタ     |      |      | <b>_</b> _       |          | プロジェクトコード                           | 1                                  | PJ名称         | 物件担当者名 |
| 規    | 格マスタ     |      |      | 1                | ⊙ 20     | 0160401                             | サンプル                               |              | 管理者    |
| 部    | 分マスタ     |      |      |                  |          |                                     |                                    |              |        |
| 91   | イプマスタ    |      |      |                  |          |                                     |                                    |              |        |
| 部    | 屋マスタ     |      |      |                  |          |                                     |                                    |              |        |
| 単    | 価マスタ     |      |      |                  |          |                                     |                                    |              |        |
| 単    | 位マスタ     |      |      |                  |          |                                     |                                    |              |        |
| 本    | 支店マスタ    |      |      |                  |          |                                     |                                    |              |        |
| 種    | 目科目細目マスタ | 7    |      |                  |          |                                     |                                    |              |        |
| 端    | 数調整区分マスタ | 7    |      |                  |          |                                     |                                    |              |        |
| 計    | 算パターン    |      |      | - 4              |          | 物件コート                               | concern the section of the section | 上 尹 名 称<br>一 |        |
| 外    | 部単価マスタ取込 | 2    |      | 2                |          |                                     | (仮称) 協衆ビル新築工:                      | 尹            |        |
| 番    | 号マスタ     |      |      | 3                |          |                                     | サンフル0428                           |              |        |
|      |          | _    |      | 4                |          |                                     | サンフル0428-2                         |              |        |

11.世代選択を6で選択したものを開きます。

| 🤴 । 💾 ू () 🖓 = ।                                                                     |                                                                                                    |                                   |                              | 単価マスターメンテナンス | (          |          |
|--------------------------------------------------------------------------------------|----------------------------------------------------------------------------------------------------|-----------------------------------|------------------------------|--------------|------------|----------|
| <u>π−</u> Δ ХΞ⊒−                                                                     |                                                                                                    |                                   |                              | 部位 材料 規格     | 世代選択 2023年 | -        |
| ・ ジェント (1) 取り 挿入貼り付け 上書                                                              | <ul> <li>              からいます。         </li> <li>             からいます。         </li> <li>             からいます。         </li> </ul> <li>             からいます。         </li> <li>             からいます。         </li> <li>             からいます。             からいます。             からいます。             からいます。             からいます。             からいます。             からいます。             からいます。             からいます。             からいます。             からいます。             からいます。             からいます。             からい</li> | <ul> <li>行削除 元に戻す やり直し</li> </ul> | A ↓ ↓<br>y-hoff Jr/lk90ff EX |              |            |          |
| ▲ 全て                                                                                 |                                                                                                    | 種目(*) 科                           | 目(*) 建築単価部位名和                | 机規模 部位名称     | 明細名称 規格名称  | 単位単位 単価/ |
| 共通仮設工事<br>総合仮設工事<br>開発工事<br>建築工事<br>直接仮設工事<br>仮設工事<br>共通仮設工事<br>土工事<br>地業工事<br>杭地業工事 | •                                                                                                    | •                                 | •                            |              |            |          |

12.1~4の手順で出力していただいたファイルを、インポートのメニューより取込を行ってください。 ※取込前にExcel上で単価を変更していただき、取込していただいても問題ありません。

| 型林<br>一<br>一<br>一<br>一<br>一<br>一<br>一<br>一<br>一<br>一<br>一<br>一<br>一 |     |     |       |
|---------------------------------------------------------------------|-----|-----|-------|
| EXCEL12#-F                                                          | 行挿入 | 行削除 | 上書き保存 |

13.物件作成時にマスタ世代にて、作成した世代を選択ができるようになります。

| 設計区  | 分   |    |        |   |    |    |    | •   |    |      |    |            |     |
|------|-----|----|--------|---|----|----|----|-----|----|------|----|------------|-----|
| 設計事  | 務所名 |    |        |   |    |    |    |     |    |      |    |            | •   |
| 着工年  | 月日  |    |        | 年 |    | 月  |    |     | •  |      |    |            |     |
| 竣工年  | 月日  |    |        | 年 |    | 月  |    |     | •  |      |    |            |     |
| 工事期  | 間   |    |        | 年 |    | ヶ月 | 工具 | 1計算 |    |      |    |            |     |
| 決定区  | 分   |    |        |   |    | •  |    |     |    |      |    |            |     |
| 年月日  |     | 1  | 日付の選択  |   | 15 |    | 2  | 日付の | 選択 | 15   |    |            |     |
|      |     | 3  | 日付の選択  |   | 15 |    | 4  | 日付の | 選択 | 15   |    |            |     |
| 見積担  | 当者  | 建築 |        |   | •  |    |    |     |    | _    |    |            |     |
|      |     | 電気 |        |   | •  |    |    |     |    | 衛生   |    |            |     |
|      |     | 空調 |        |   | •  |    |    | _   |    | その他  |    |            |     |
| 杭工法  | 種別  |    |        |   |    |    |    |     |    |      |    |            |     |
| 外部グ  | レード |    |        |   |    |    |    |     | 内部 | ブレード |    | •          |     |
| マスタ世 | t代  |    | 2014年度 |   |    |    | Ŧ  |     |    |      |    |            |     |
| 他物件  | 参照  |    | 2014年度 |   |    |    |    |     |    |      | ОК | <b></b> +7 | ンセル |
|      |     |    | 2015年度 |   |    |    |    |     |    |      |    |            |     |
|      |     |    | 2016年度 |   |    |    |    |     |    |      |    |            |     |
|      |     |    | 2017年度 |   |    |    |    |     |    |      |    |            |     |
|      |     |    | 2018年度 |   |    |    |    |     |    |      |    |            |     |
|      |     |    | 2019年度 |   |    |    |    | 푬:  |    |      |    |            |     |
|      |     |    | 2020年度 |   |    |    |    | 更   |    |      |    |            |     |
|      |     |    | 2023年度 |   |    |    |    |     |    |      |    |            |     |

以上で終了です。 上記手順にて解決できない場合には、弊社窓口までお問合せ下さい。